#### **Driftsättning IVT Anywhere & IP-modul**

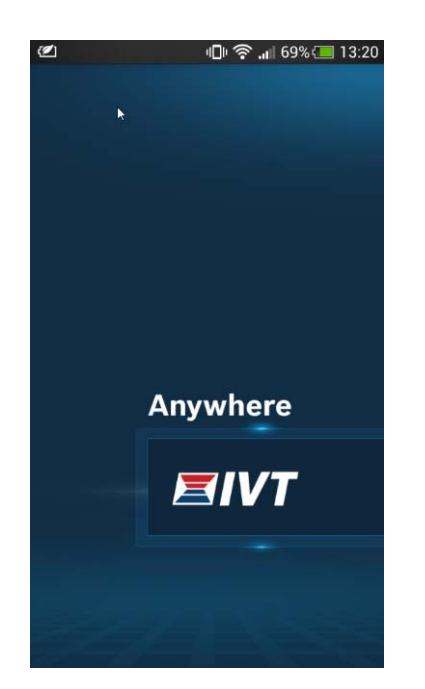

# Driftsättning IVT Anywhere & IP-modul

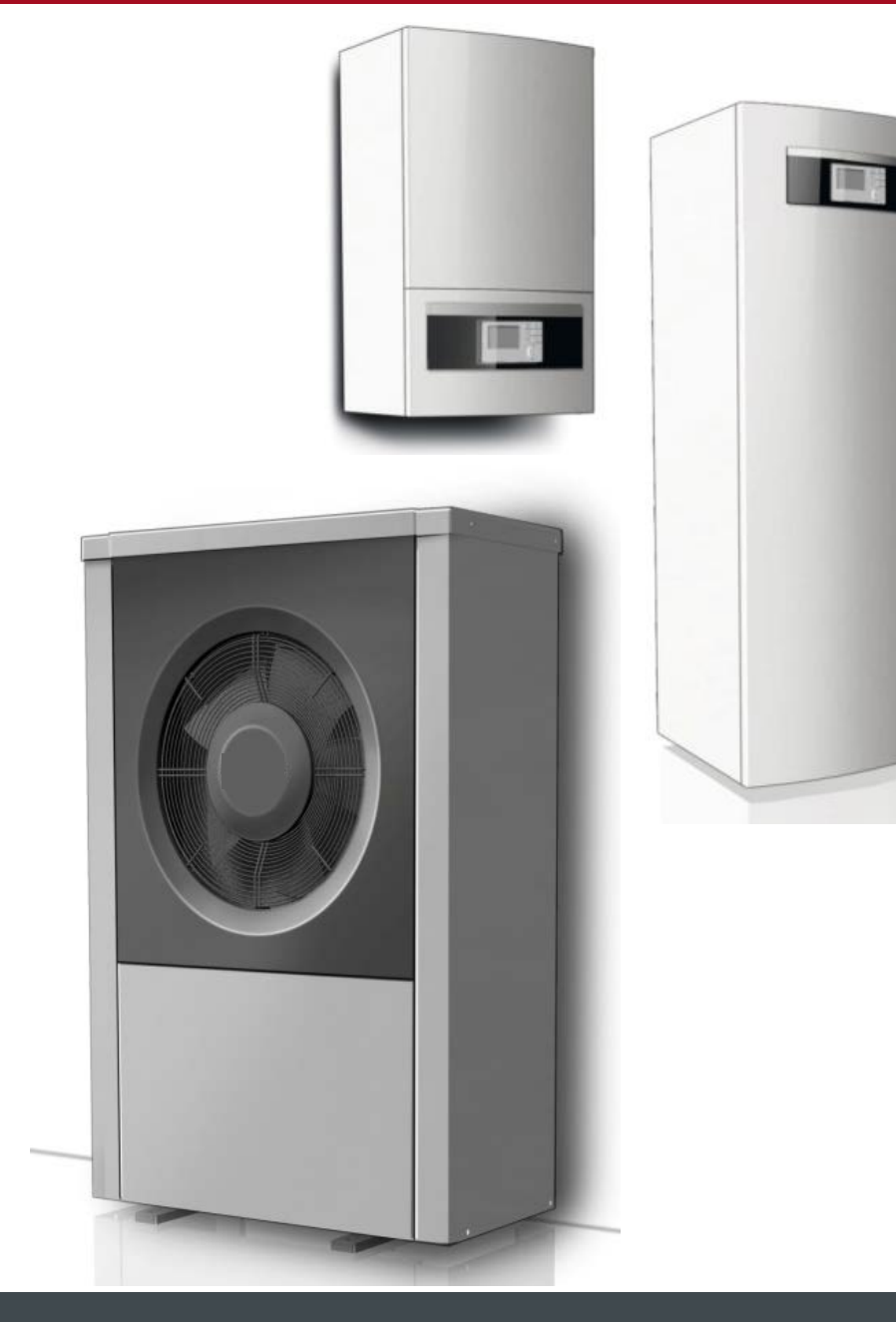

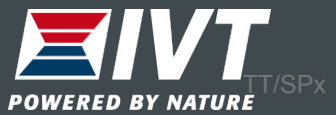

IP-modul och IVT Anywhere

Varje inomhusdel in en AirX är utrustad med en IP-modul och förberedd för fjärrstyrning via en APP. OBS: I Geo312C samt IVT Split är detta ett tillbehör.

Montera alltid en rumgivare då vi annars inte kan se nån rumstemperatur i appen.

APPen heter IVT Anywhere och finns tillgängligt både som Android och iOS

APPen är gratis

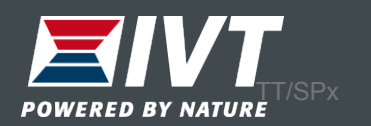

#### 1. Avlägsna frontplåten på AirModule

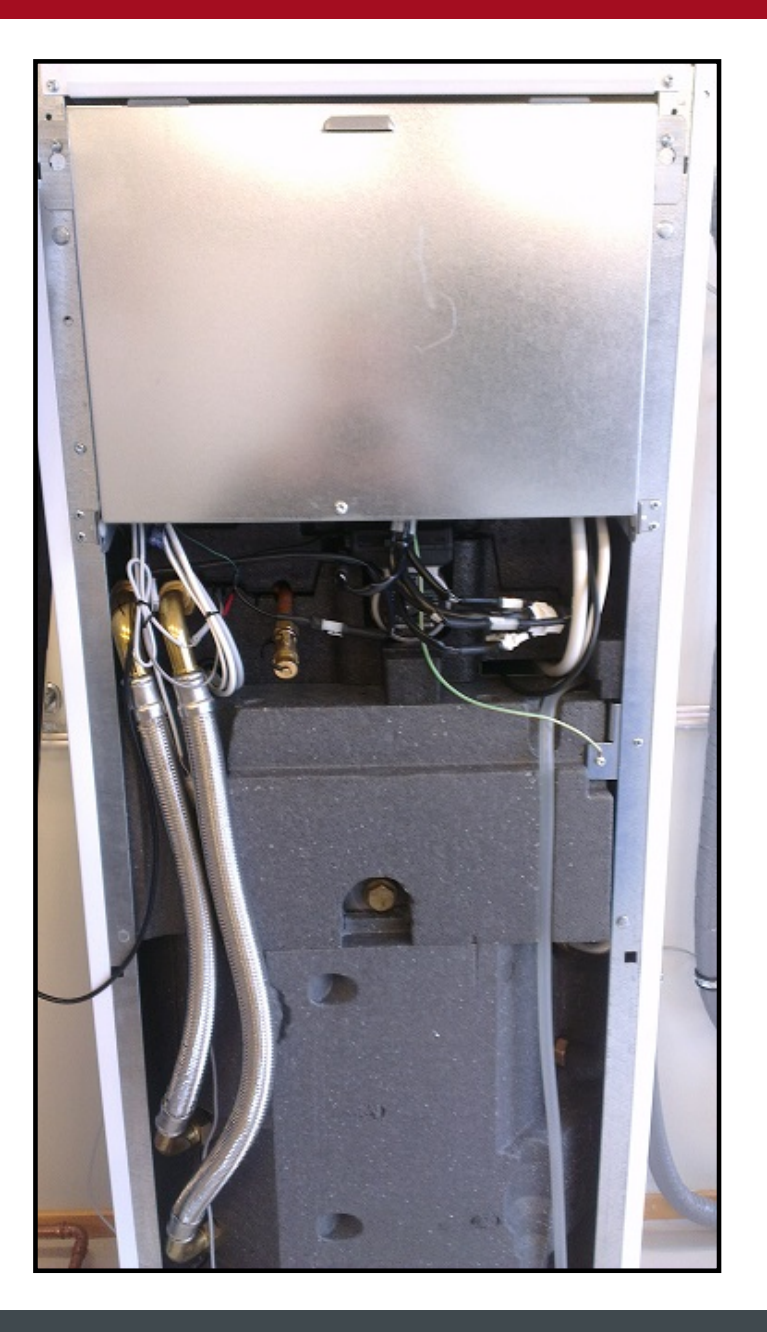

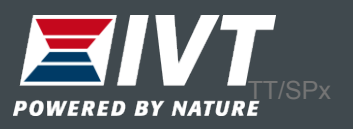

# 2. Vik ner ellådan. IP-modulen finns på vänster sida.

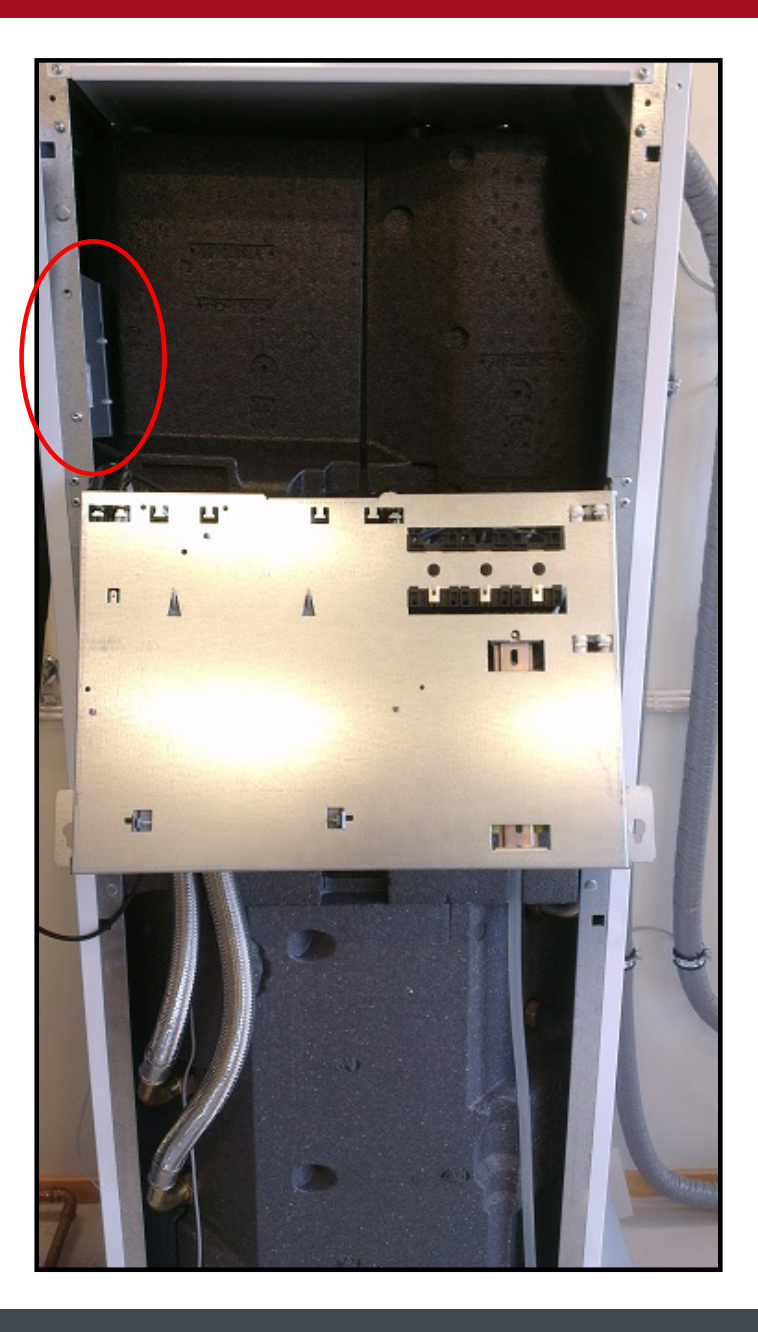

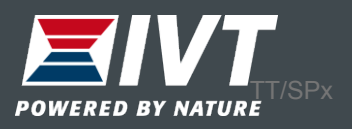

3. Dra en Ethernetkabelfrån IP-modulen till dinrouter. IP-modulen har enRJ45 anslutning.

Önskas trådlös kommunikation mellan IPmodul och router, se efter elektronikhandelns utbud på trådlösa bryggor.

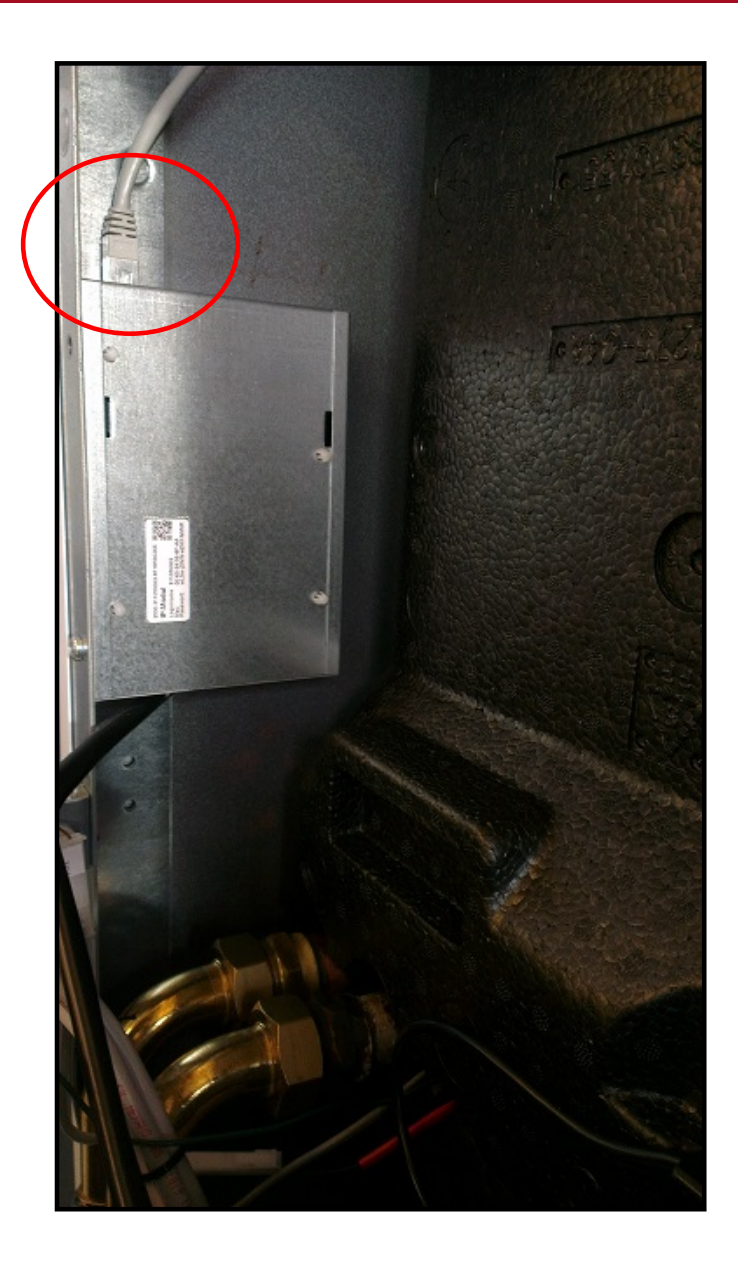

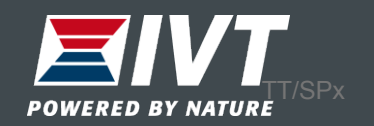

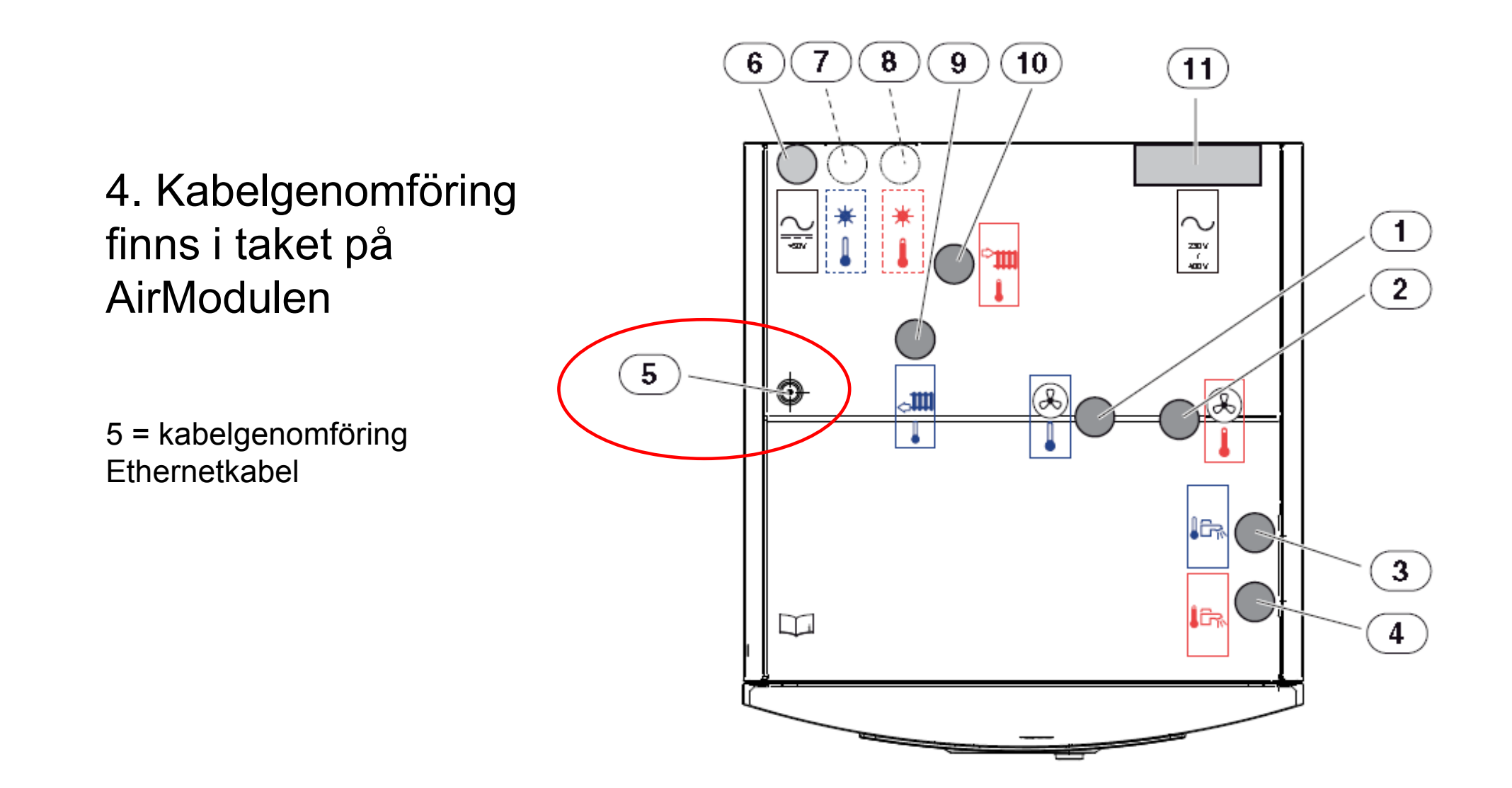

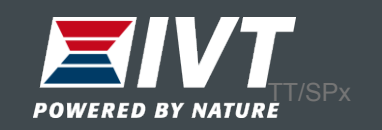

#### 5. På AirBox-modulen finns Ethernetanslutningen (RJ45) under boxen.

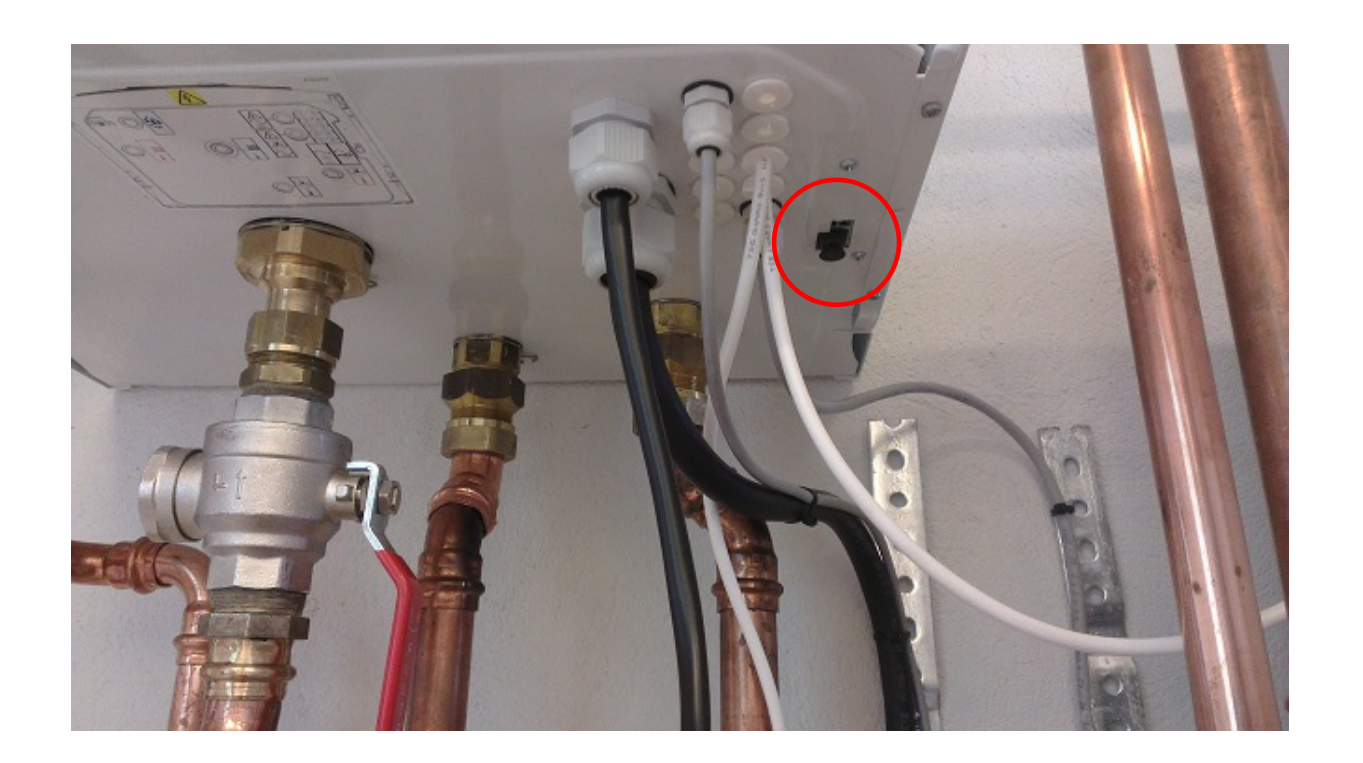

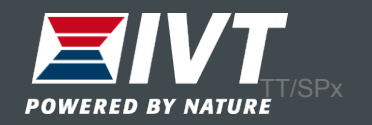

#### Ladda ner IVT Anywhere till din telefon och starta upp den.

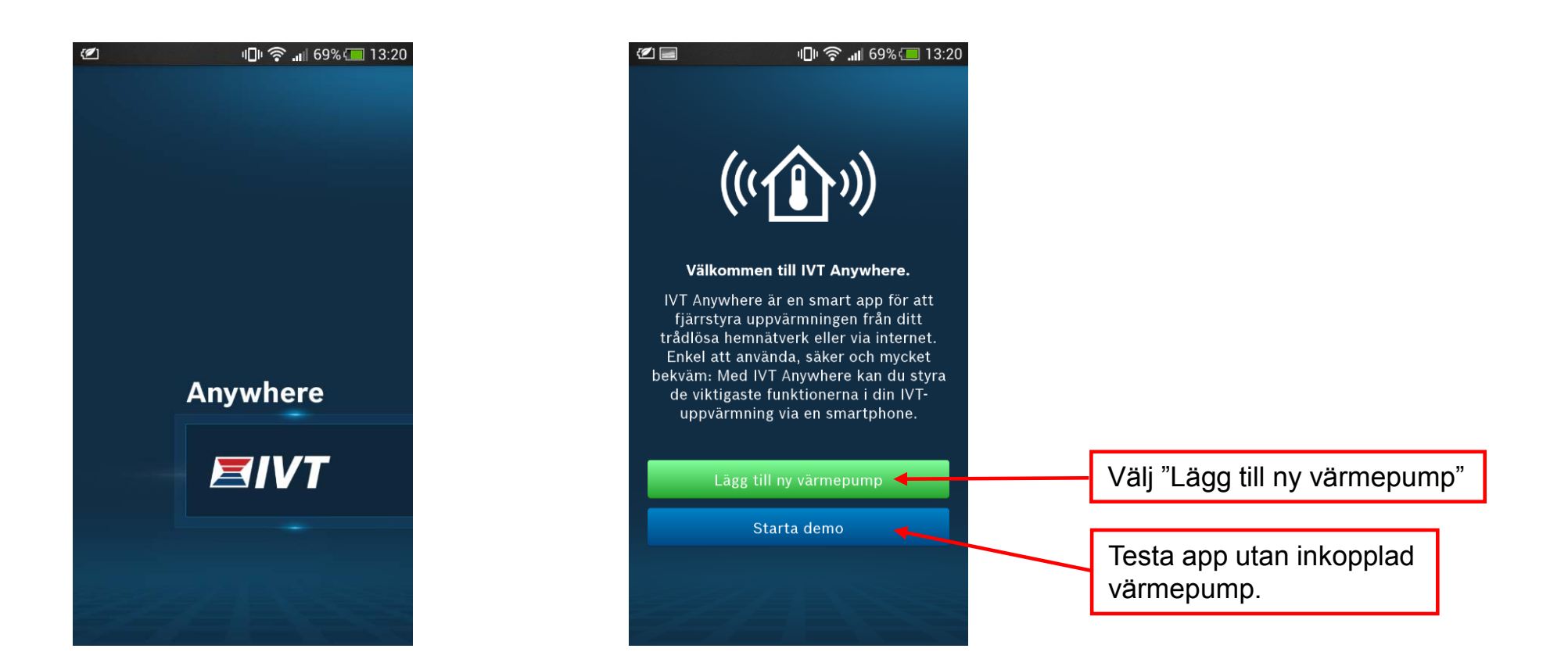

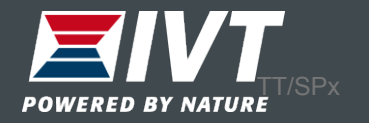

#### **Driftsättning IVT Anywhere & IP-modul**

Scanna av QR-koden eller skriv manuellt in "Login name" och IPmodulens "Gatewaylösenord" i appen.

Inloggningsdata finns också i värmepumpens display. Välj "Info → Internet → Inloggningsdata"

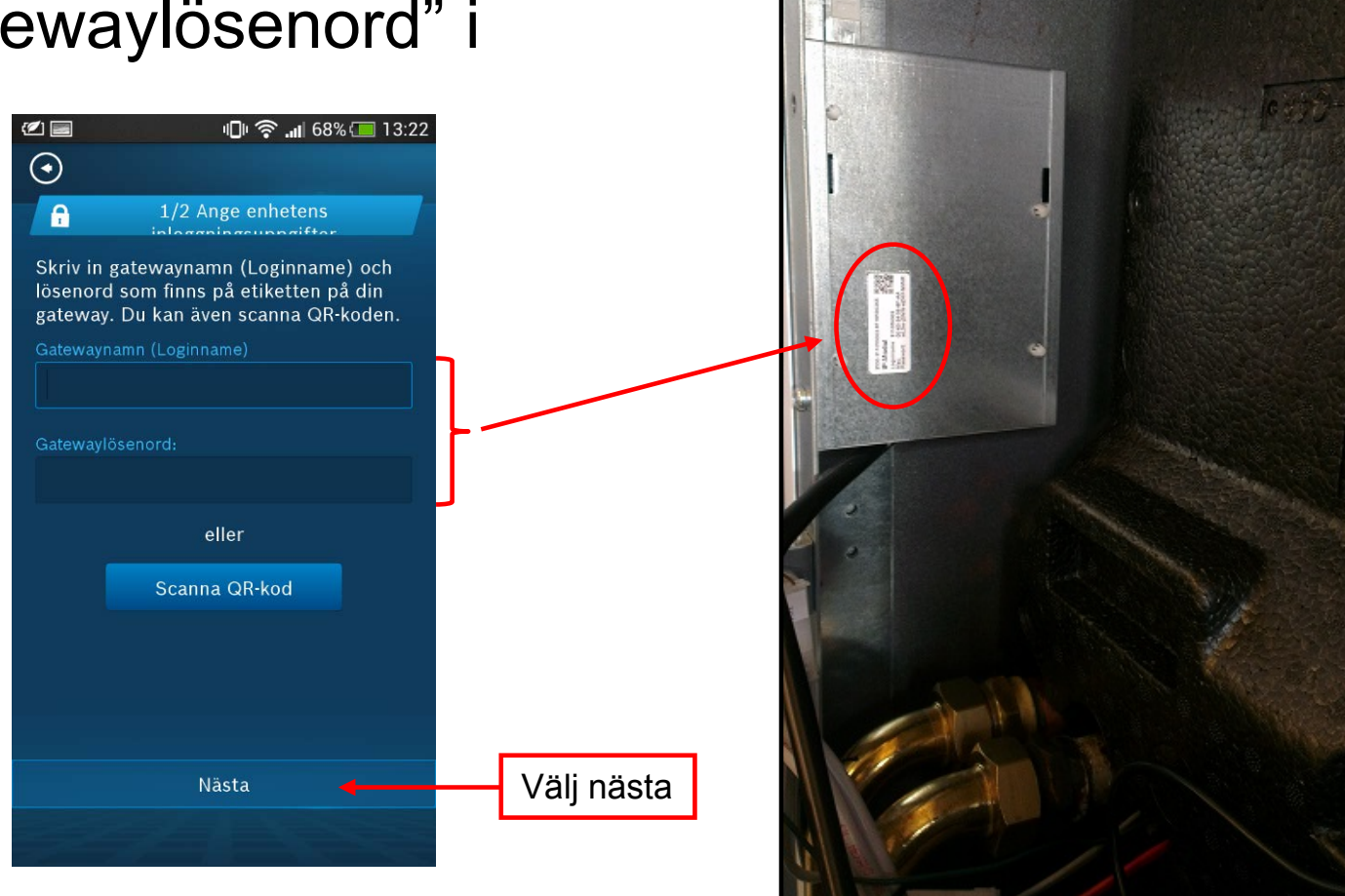

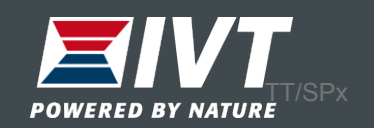

# Anpassa inloggningsuppgifter och ändra till ett personligt lösenord.

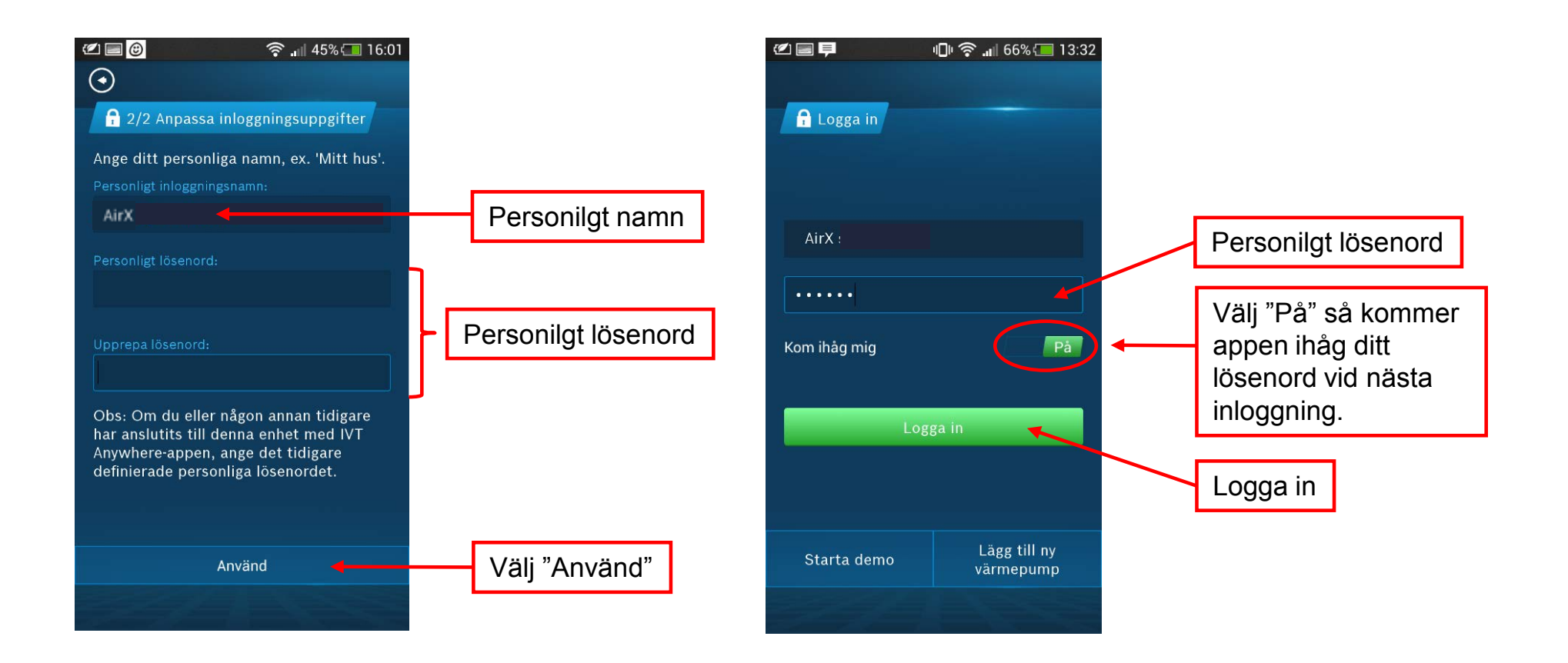

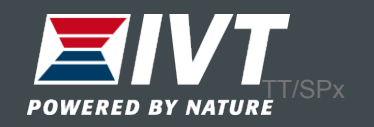

#### Startsida IVT Anywhere

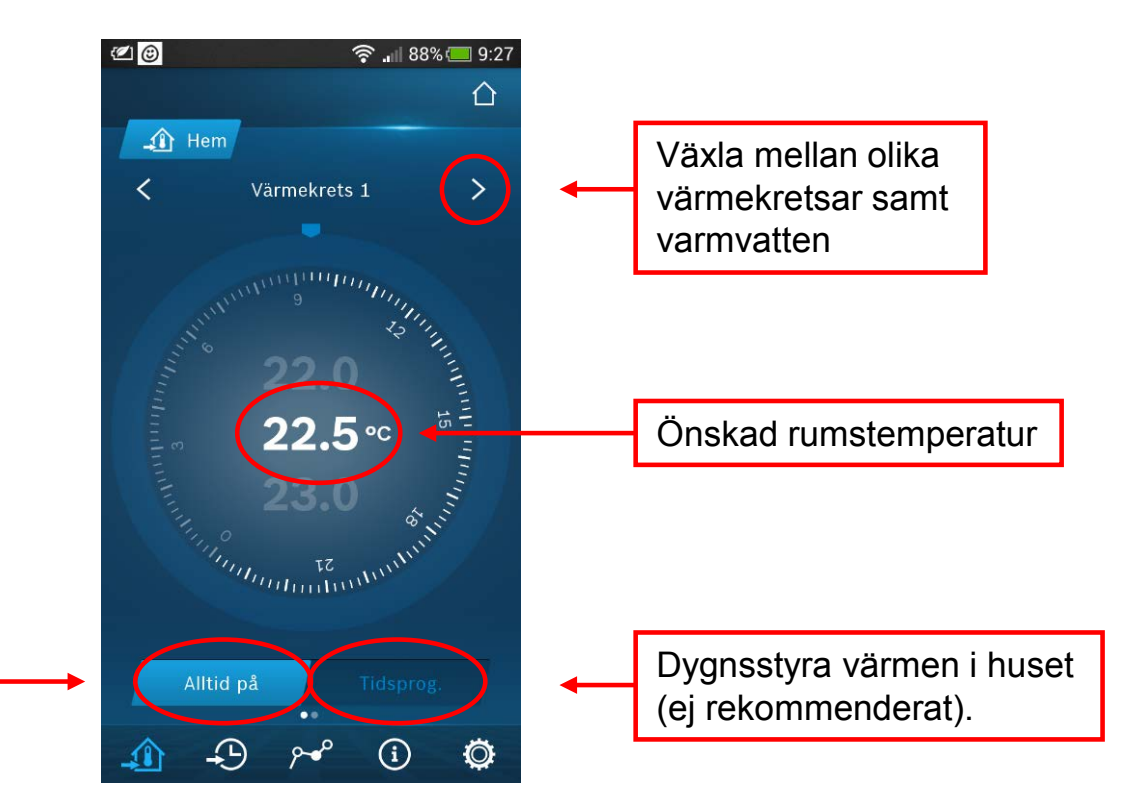

Optimerad drift "Alltid på". Från fabrik håller värmepumpen samma temperatur 24h/dygn. Denna drift är rekommenderad för bäst ekonomi.

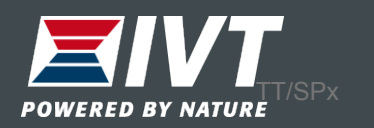

#### Växla till startsida "Hus"

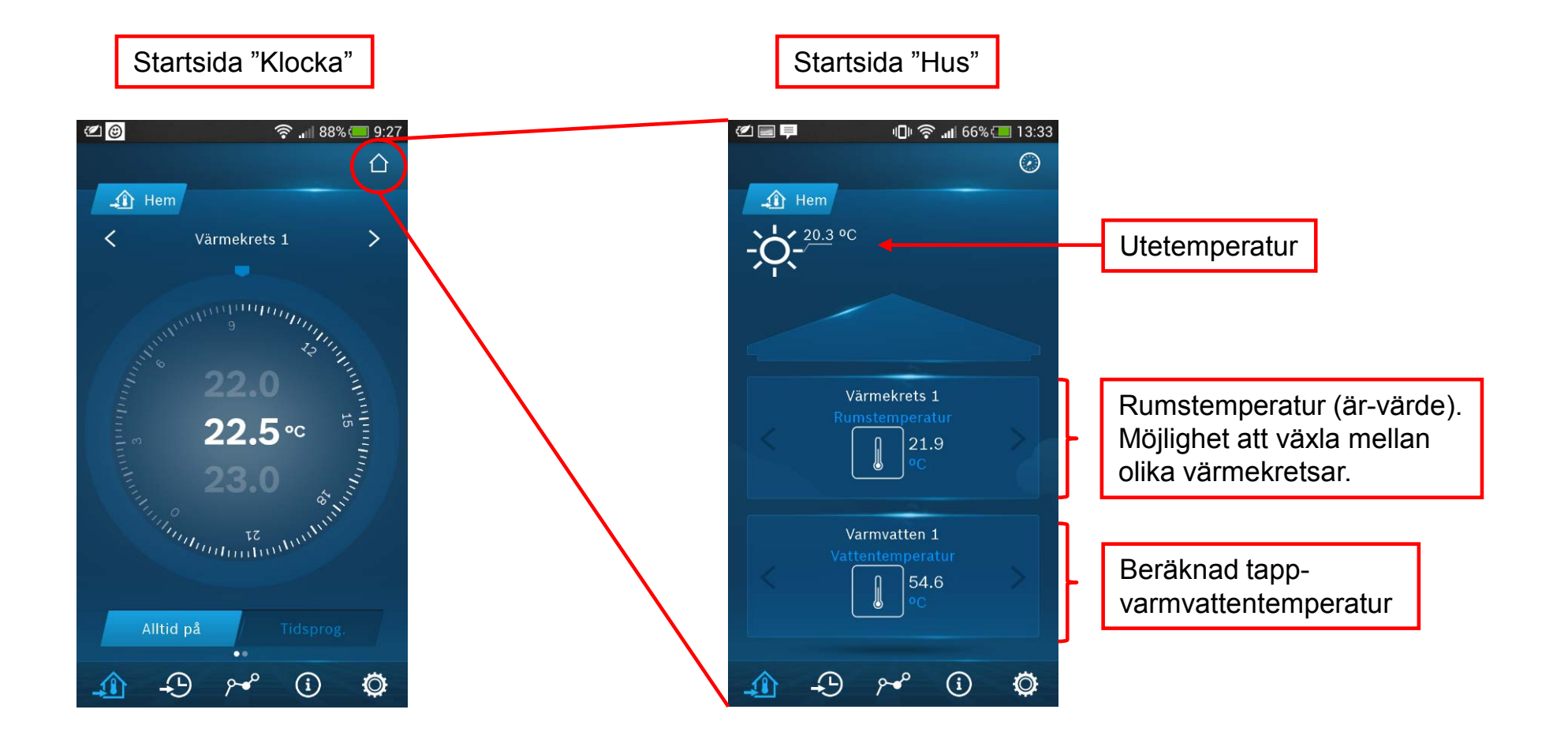

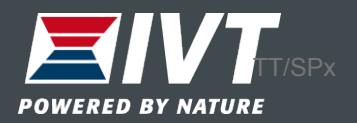

# Ändra varmvatteninställningar

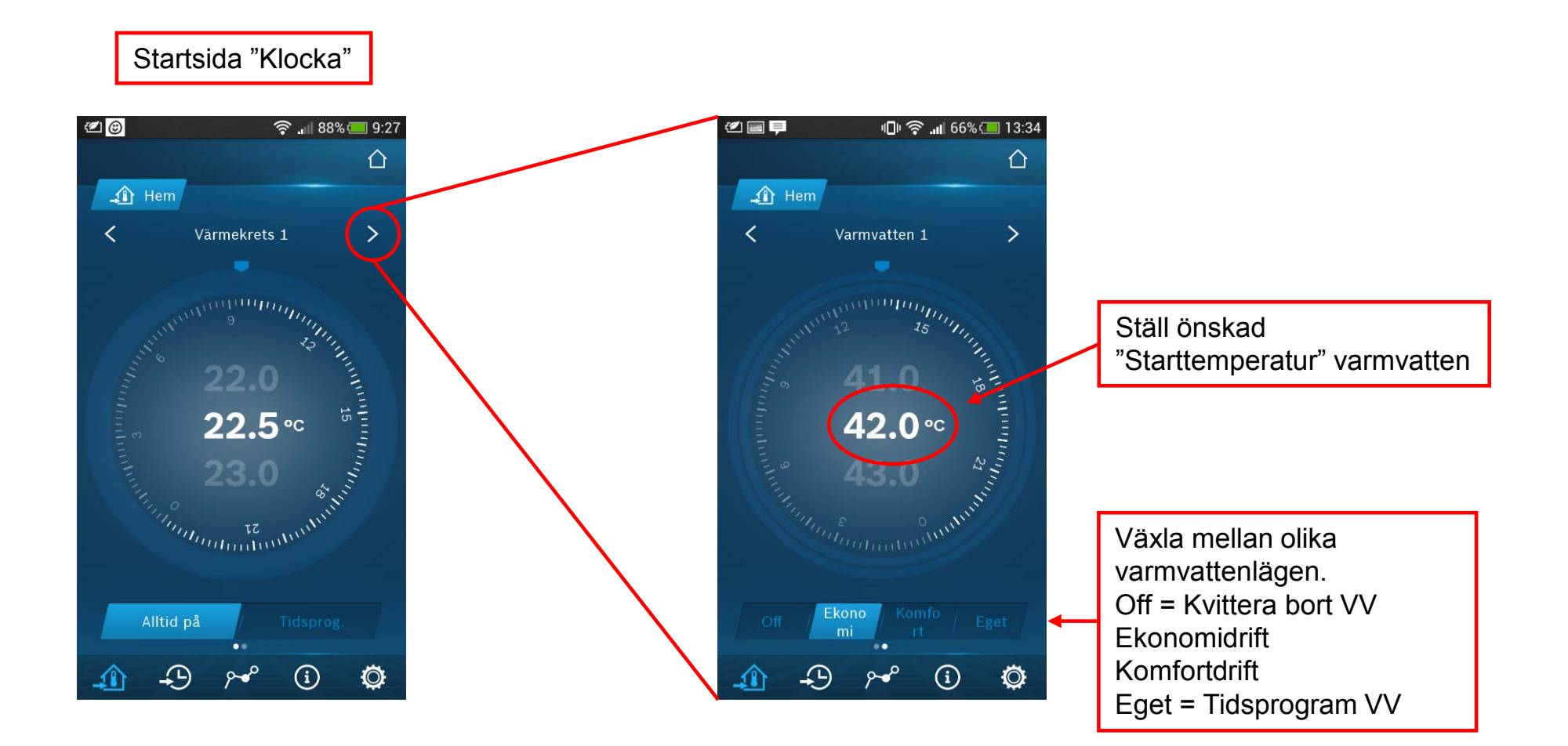

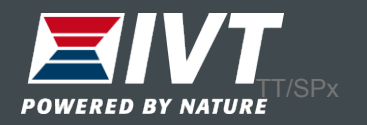

### Statistik

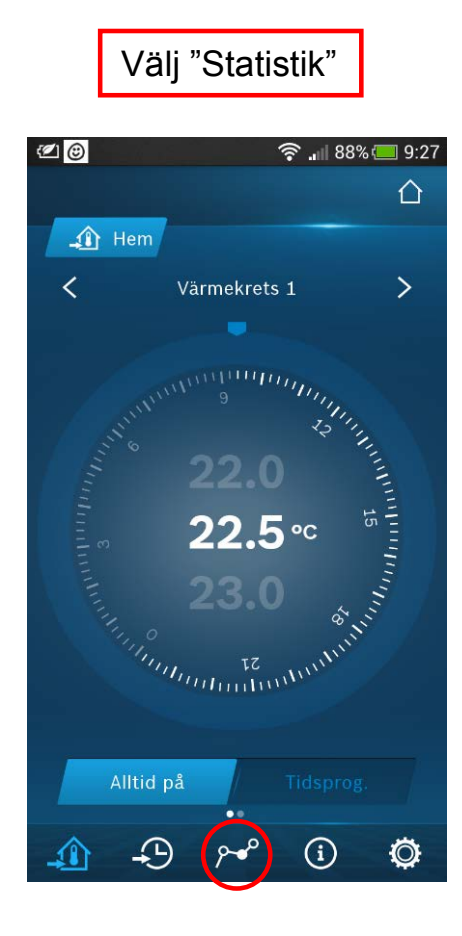

Bocka för önskad temperatur. Tryck på "Visa"

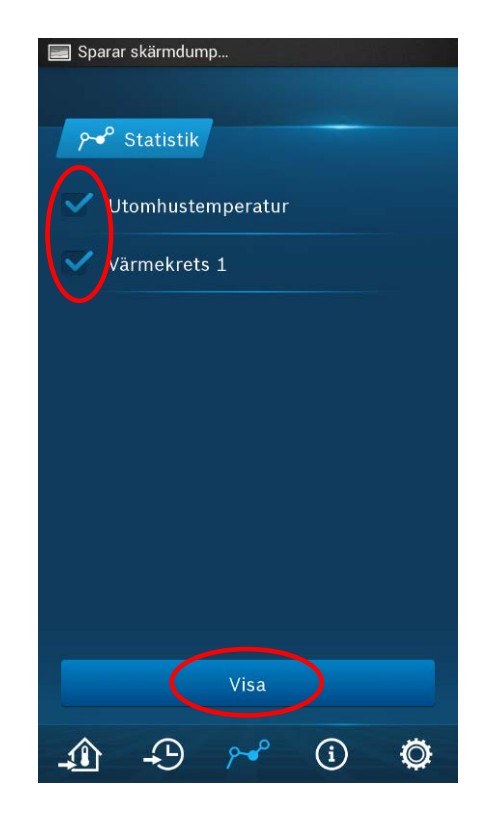

Inne och utetemp visas. Grafen kan visas iform av dag, vecka eller månad

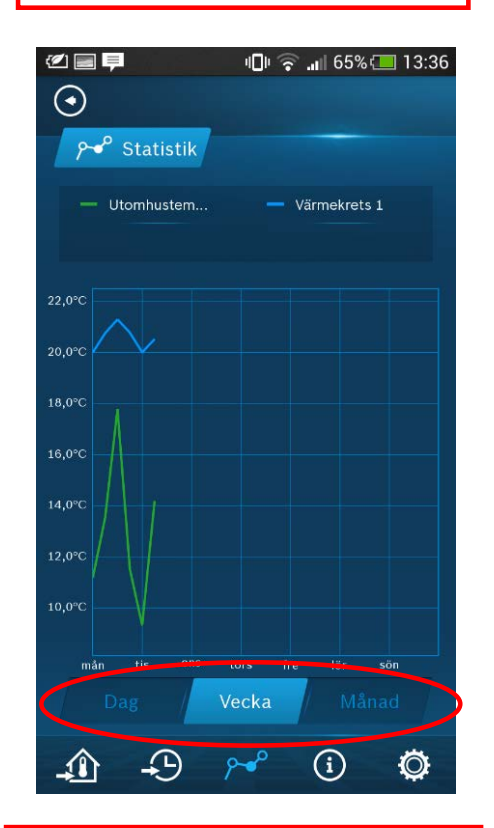

Välj dag, vecka eller månad

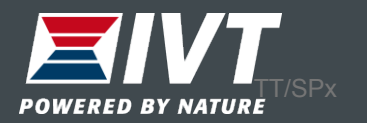

#### Information

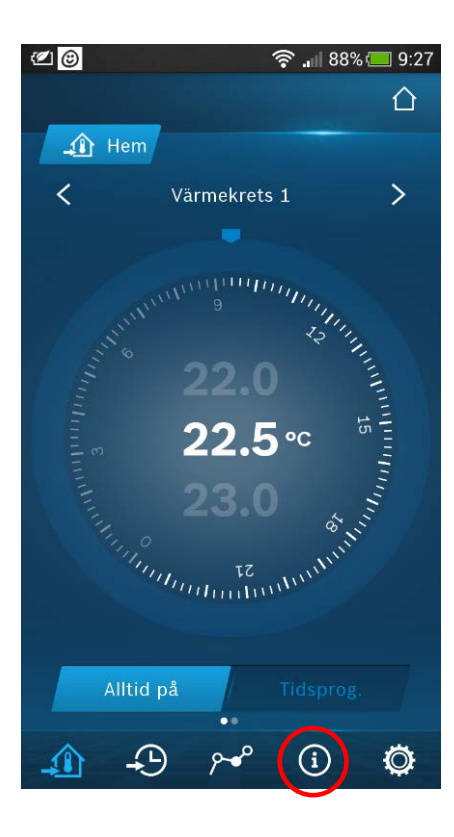

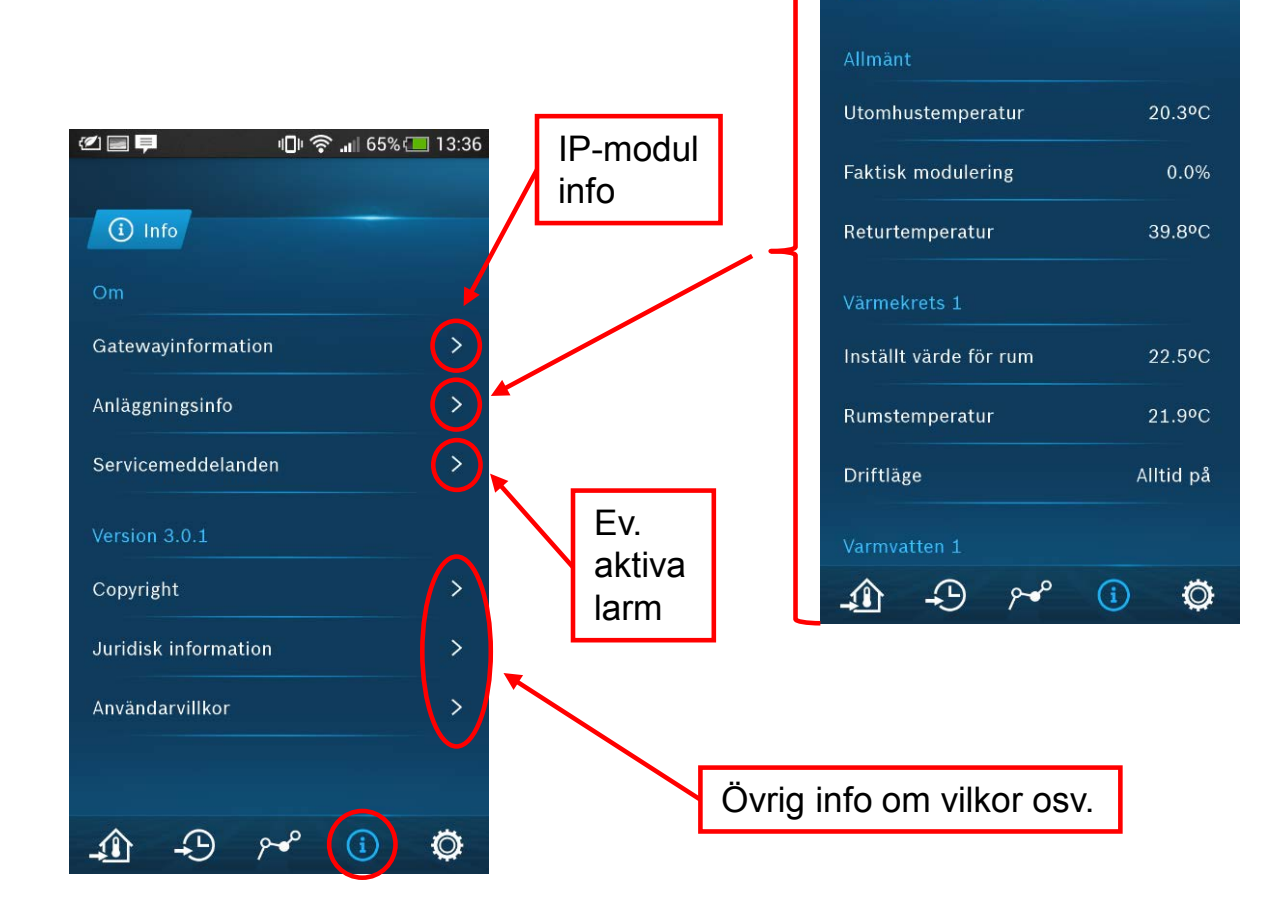

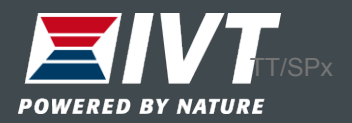

🕕 🛜 📶 65% 🔲 13:38

(i) Anläggningsinfo

#### Inställningar – Smartgrid

Finns möjlighet att styra värmepumpen efter dygnets elprissättning.

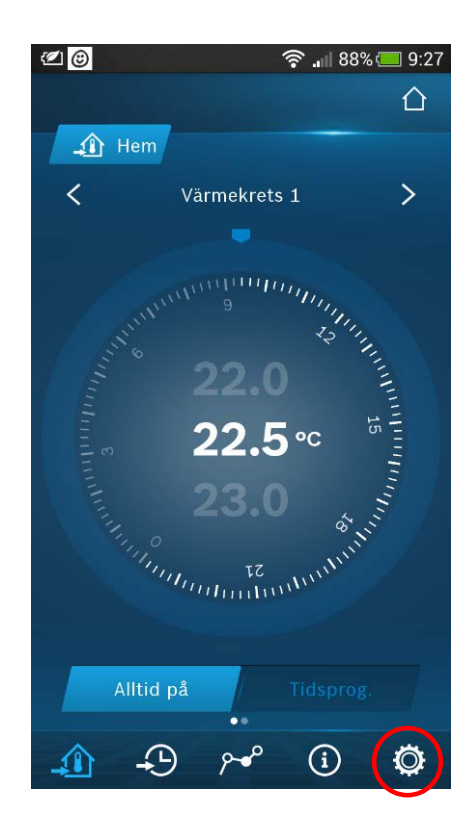

|                              | " <b>∐</b> " ' <b>?</b> ' <b>.1</b> 04%' <u>–</u> 13.39 |
|------------------------------|---------------------------------------------------------|
| 🗘 Inställi                   | n.                                                      |
| Allmän info                  |                                                         |
| Smart <sub>s</sub>           | grid-abonnemang >                                       |
| Gatewayinfo                  | rmation                                                 |
| III. Redige                  | ra värmekretsar >                                       |
| 📒 Justera                    | a temperaturnivåer >                                    |
| <b></b> ♥ Säkerh             | et >                                                    |
| 🗋 Semes                      | terläge >                                               |
| Systeminfor                  | mation                                                  |
| <b>o<sup>o</sup></b> Återstä | all till fabriksinställningar >                         |
| <u>_</u>                     | ) p~ (i) _ (i)                                          |

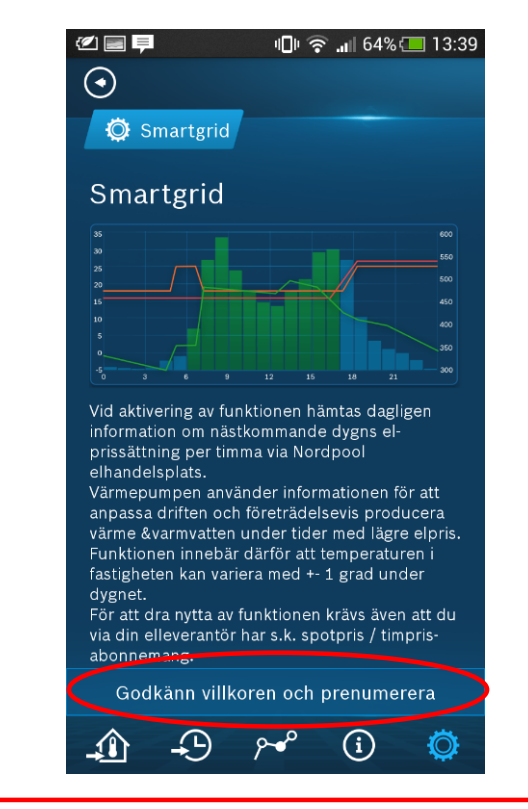

Kräver en prenumeration på Nordpool samt rörligt elabbonemang

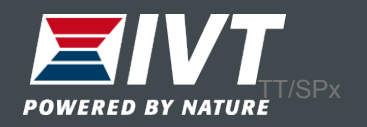

#### Inställningar – Redigera kretsar

#### Namnge värmekretar

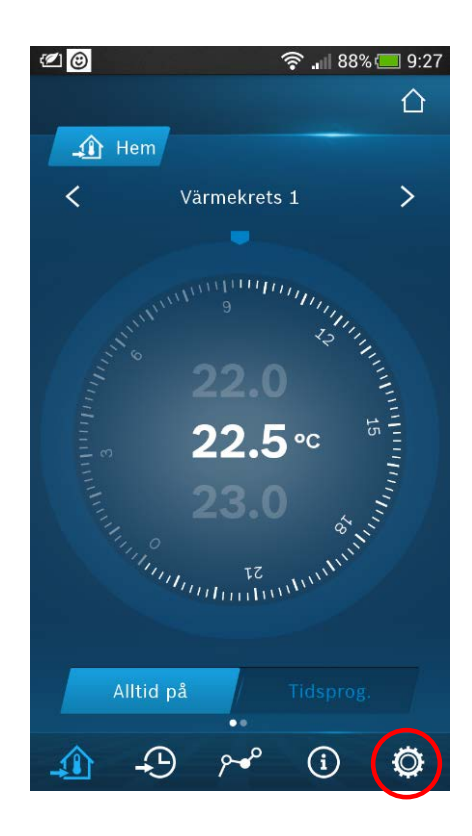

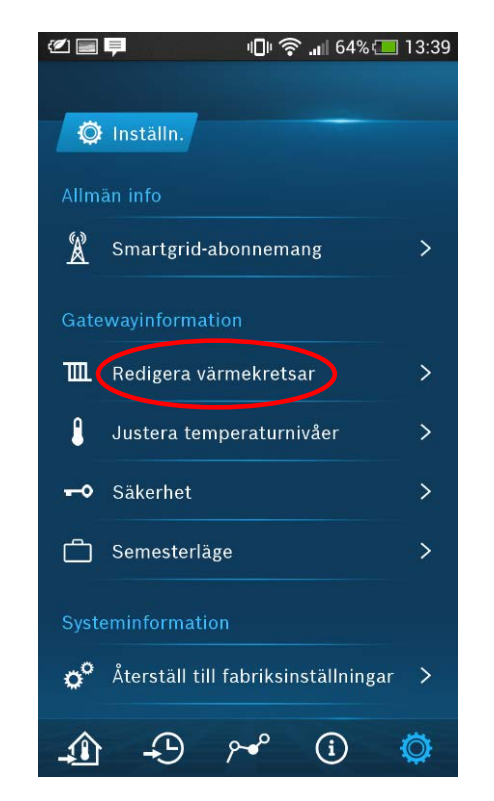

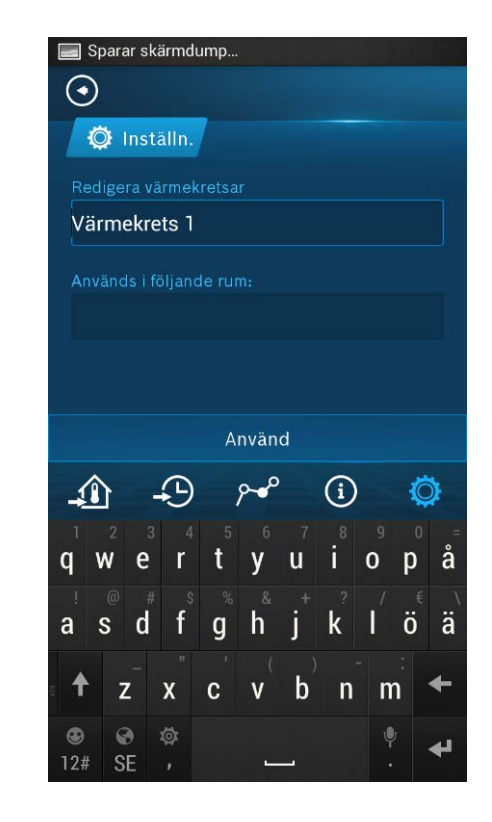

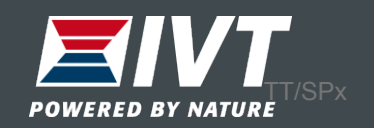

Justera temperaturnivåer

Justera starttemperaturer på varmvatten samt rumstemperatur vid tidsprogram.

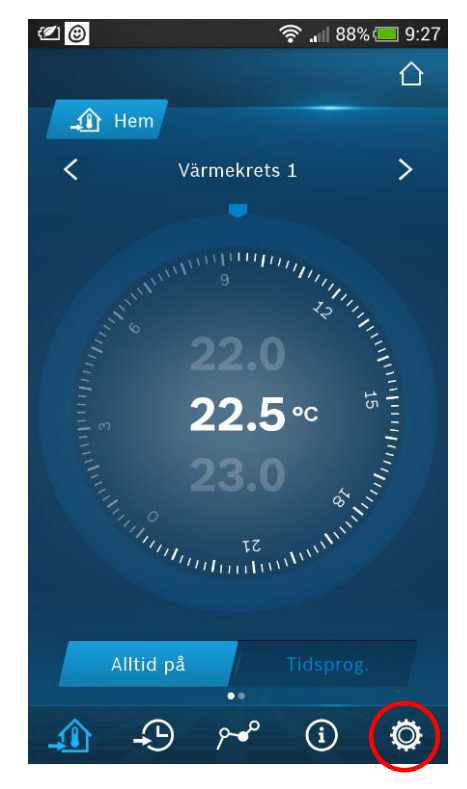

| 2                   | יםי 🛜 📶 64% 🗔 13:39  |
|---------------------|----------------------|
|                     |                      |
| 🔯 Inställn.         |                      |
| Allmän info         |                      |
| X Smartgrid-abo     | nnemang >            |
| Gatewayinformatior  | 9                    |
| III. Redigera värm  | ekretsar >           |
| Justera tempe       | eraturnivåer >       |
| <b>●</b> Säkerhet   | >                    |
| 🗂 Semesterläge      | >                    |
| Systeminformation   |                      |
| 🎓 Återställ till fa | briksinställningar > |
| <u>1</u> + P 9      | 🛩 (i) 🔘              |

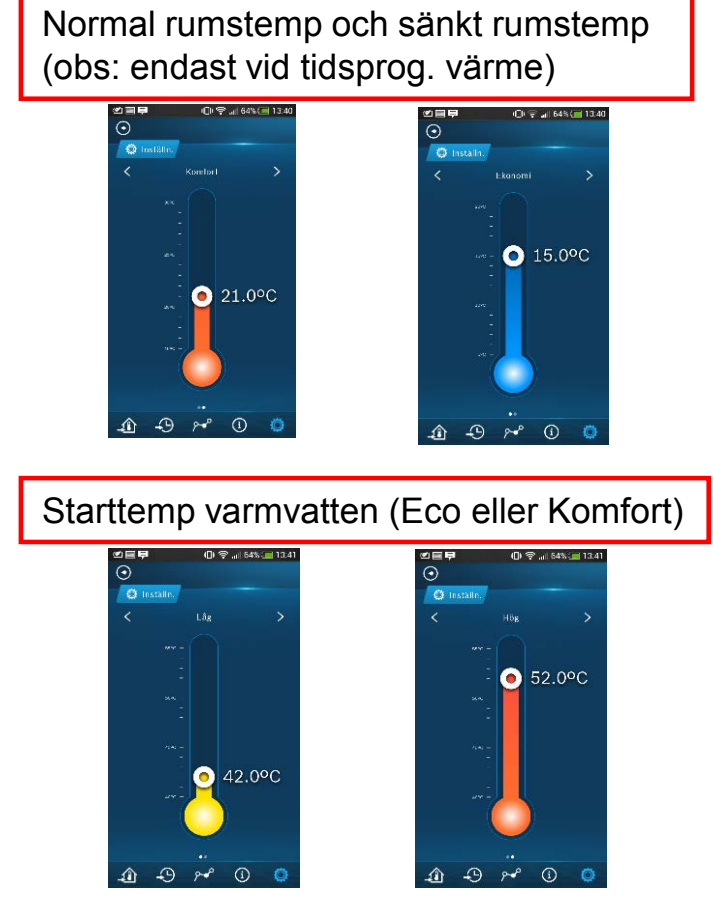

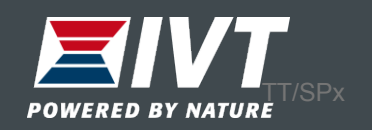

#### Säkerhet

Ändra lösenord eller ta bort värmepumpar från appen. Återställ personligt lösenord i värmepumpens display "Menyknapp  $\rightarrow$  Inställningar  $\rightarrow$  Internetlösenord".

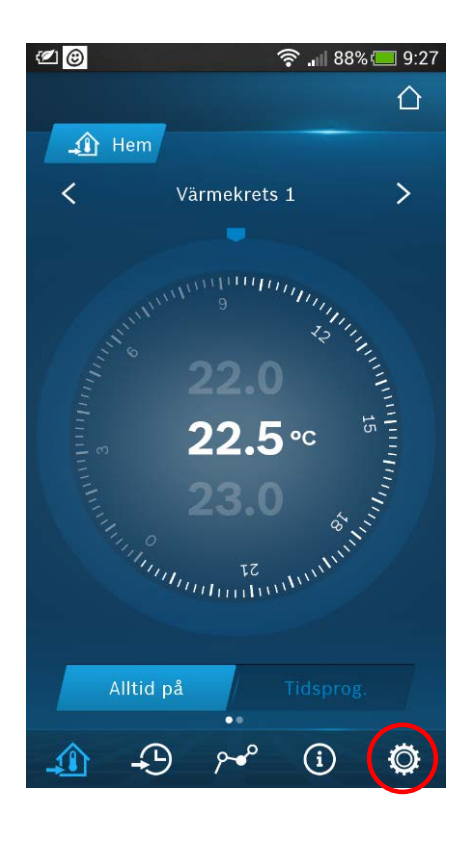

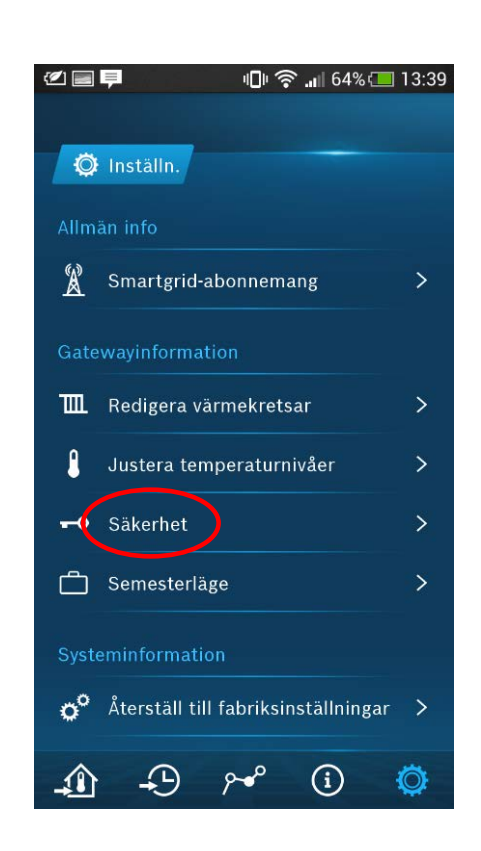

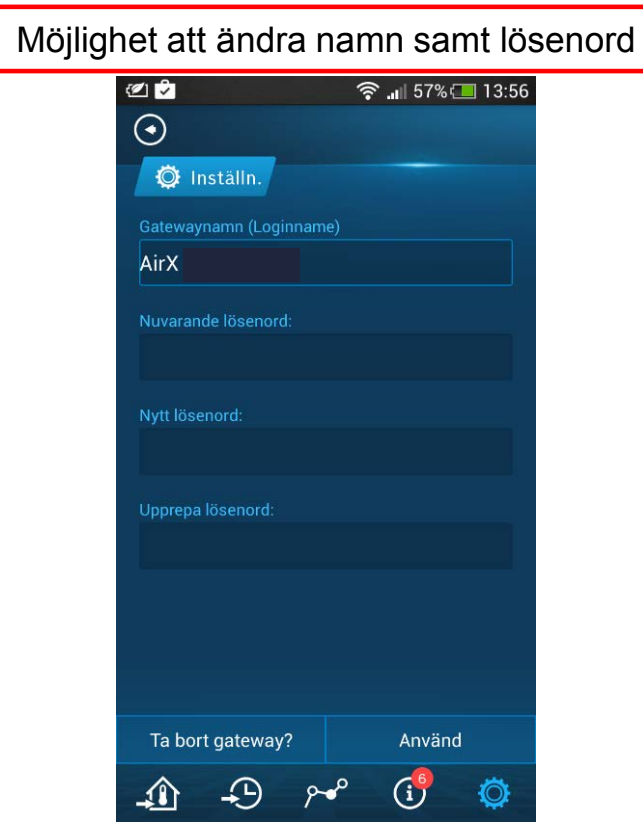

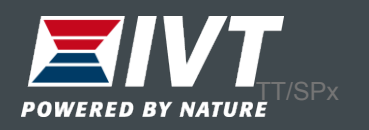

### Semesterläge

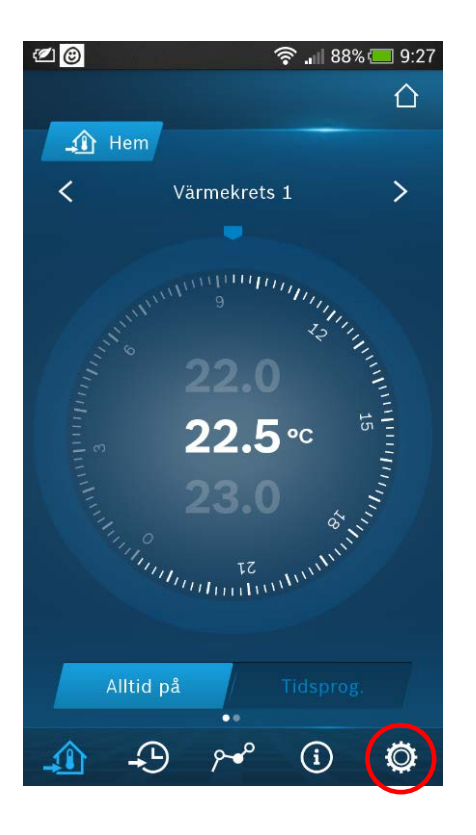

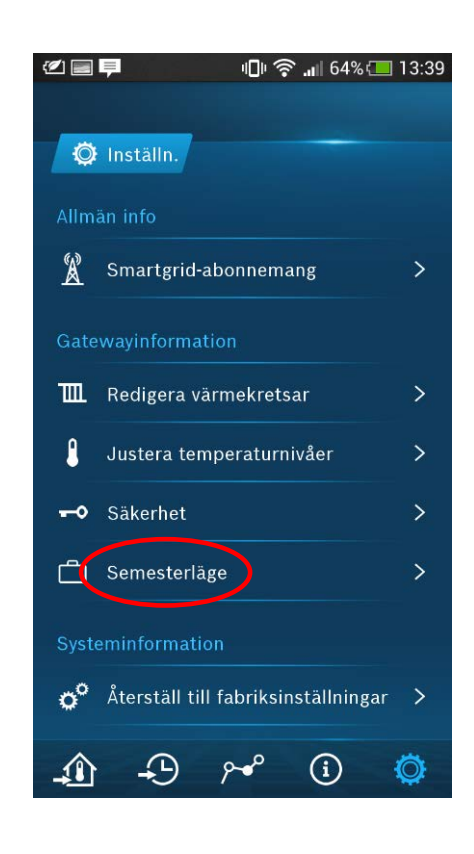

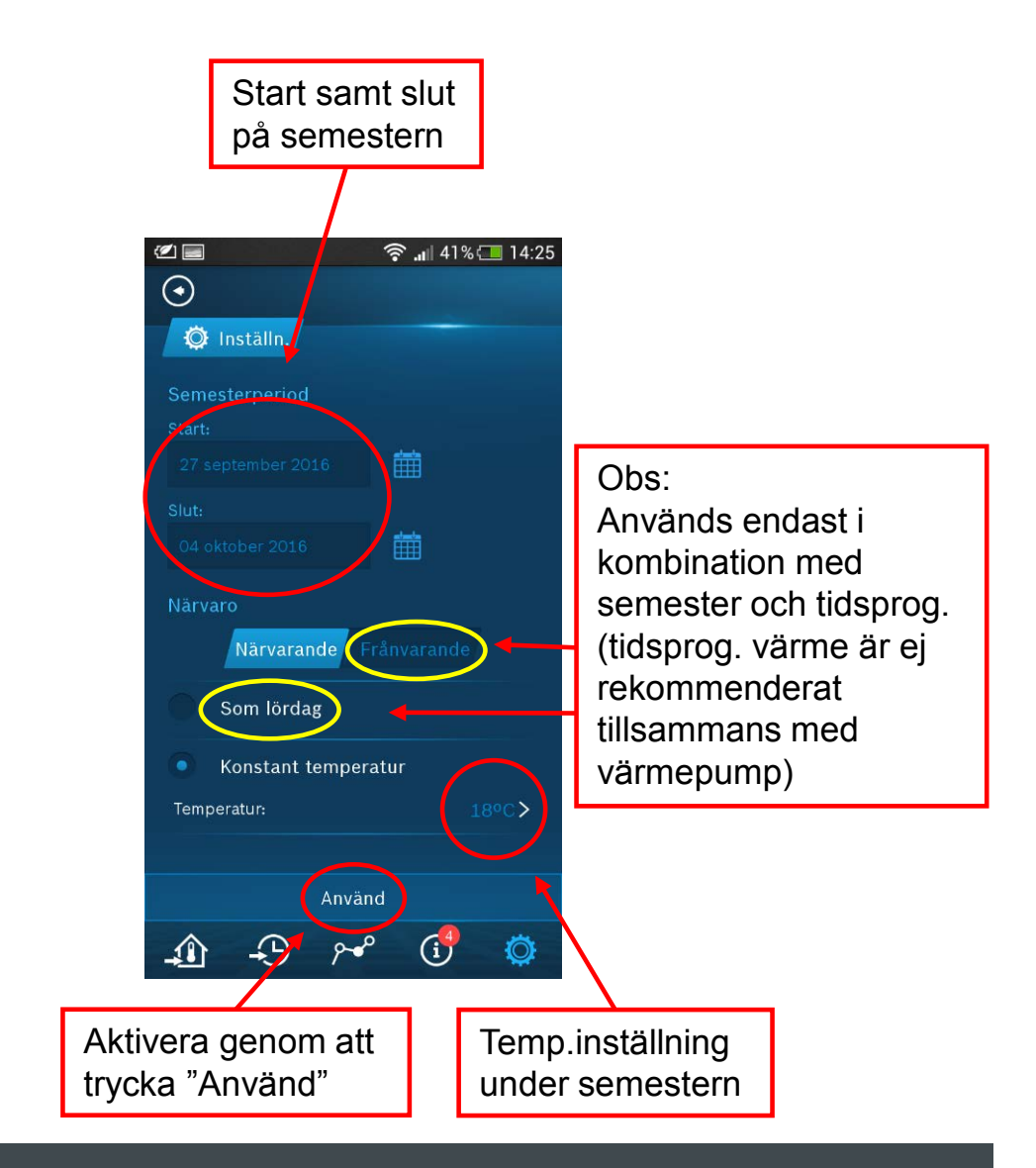

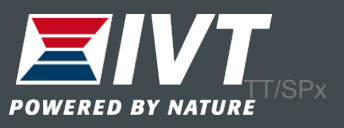

### Återställ till fabriksinställningar

Alla inställningar återställs till fabriksläge.

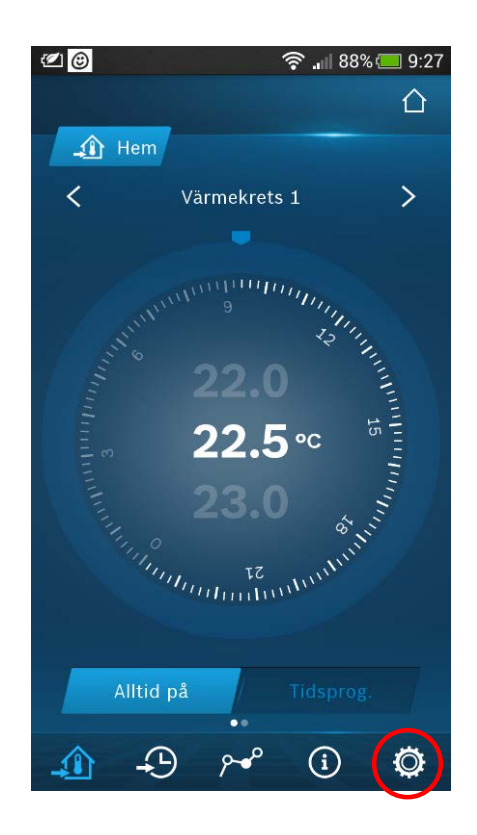

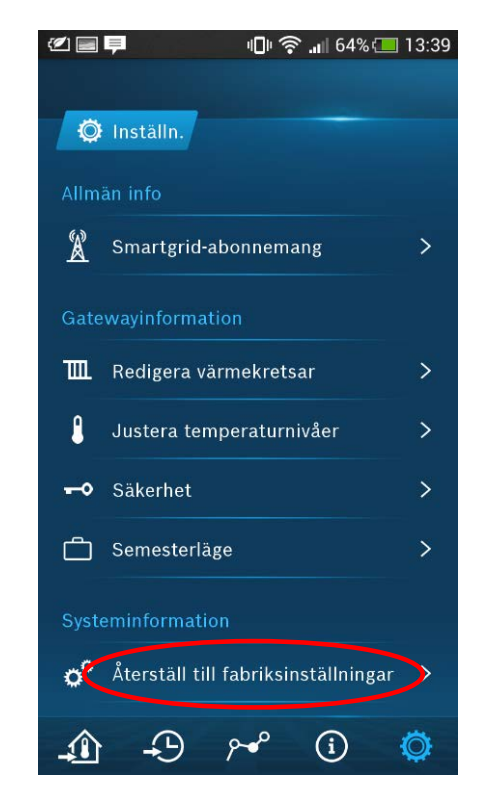

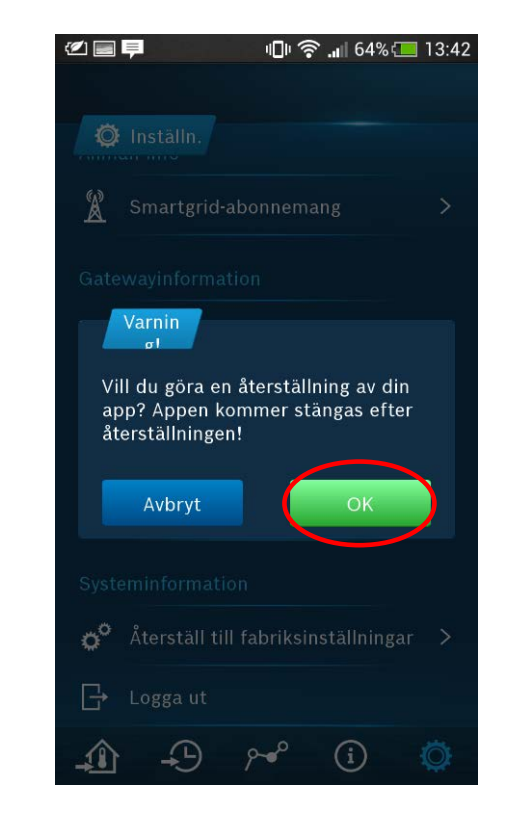

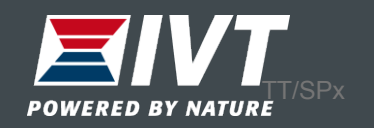

## Logga ut

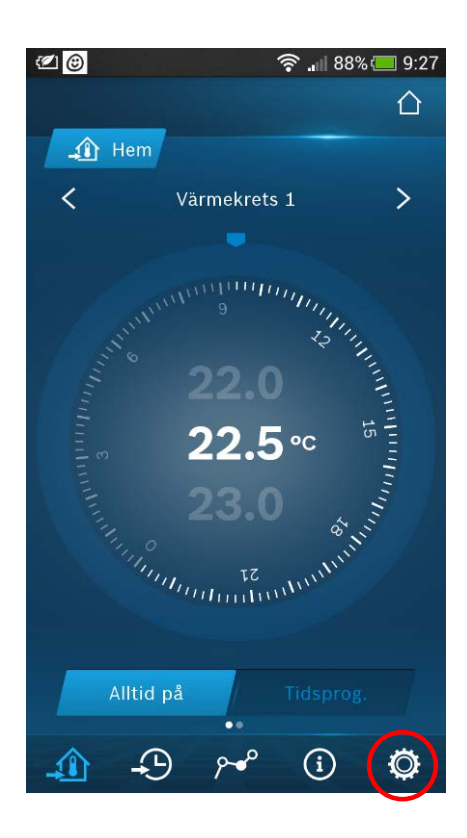

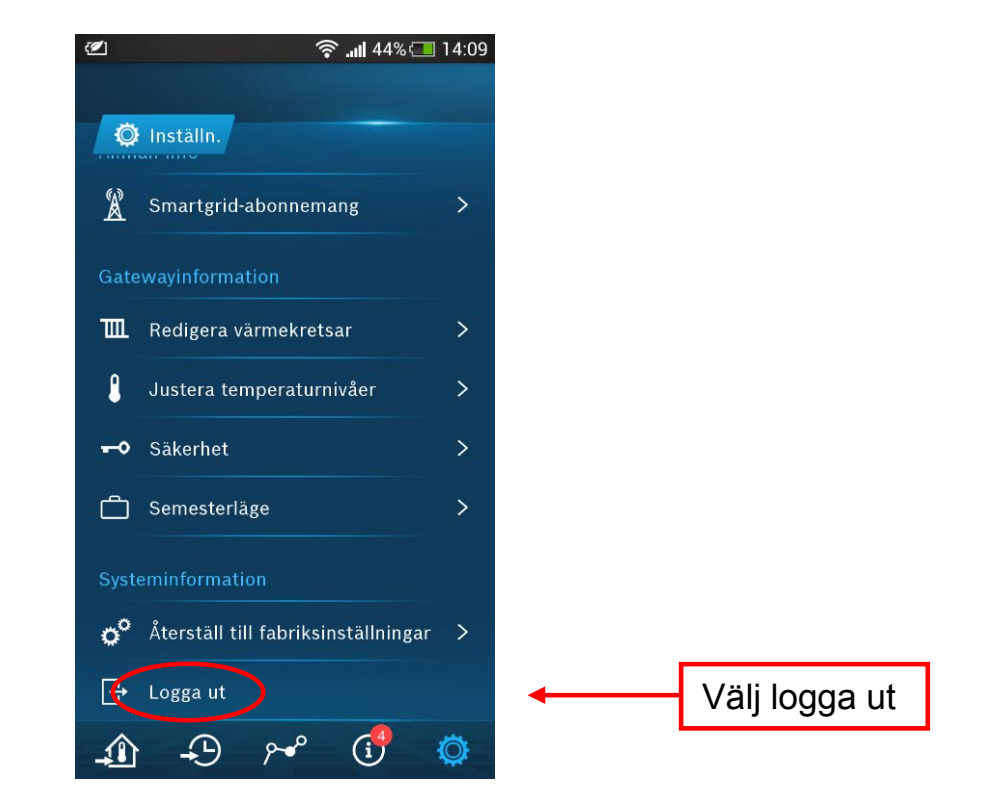

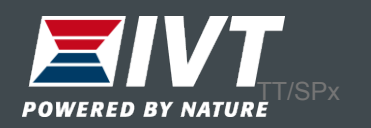

#### Lägg till ny värmepump

Önskas ytterligare värmepumpar i samma app, lägg till fler värmepumpar.

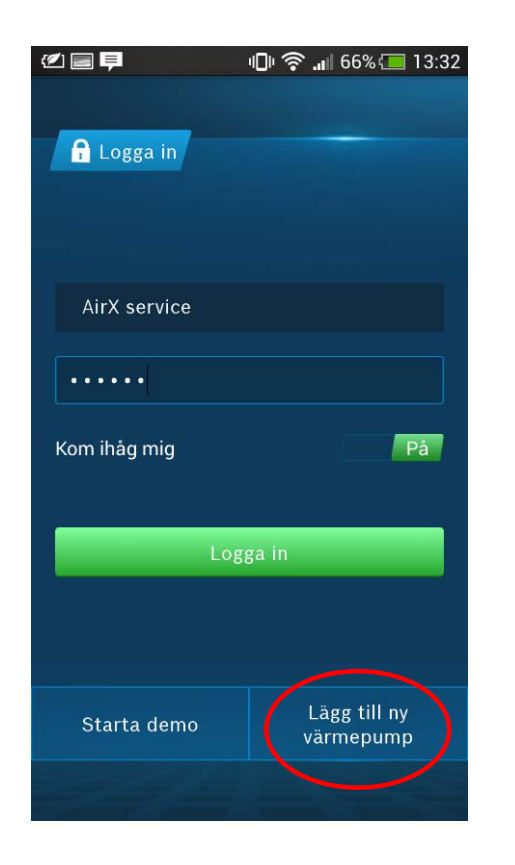

| 2                                                                                                    | 🕩 🎅 📶 68% 💷 13:22 |  |
|----------------------------------------------------------------------------------------------------|-------------------|--|
| $\odot$                                                                                                    |                   |  |
|                                                                                                    | 1/2 Ange enhetens |  |
| Skriv in gatewaynamn (Loginname) och<br>Iösenord som finns på etiketten på din<br>gateway. Du kan även scanna QR-koden. |                   |  |
| Gateway                                                                                                    | namn (Loginname)  |  |
|                                                                                                    |                   |  |
|                                                                                                    | löroport          |  |
| Galeway                                                                                                    | iosenora:         |  |
|                                                                                                    |                   |  |
|                                                                                                    | eller             |  |
|                                                                                                    | Scanna QR-kod     |  |
|                                                                                                    |                   |  |
|                                                                                                    |                   |  |
|                                                                                                    |                   |  |
|                                                                                                    |                   |  |
|                                                                                                    | Nästa             |  |
|                                                                                                    |                   |  |
|                                                                                                    |                   |  |

Lägg till ny värmepump genom att scanna av den nya IP-modulen.

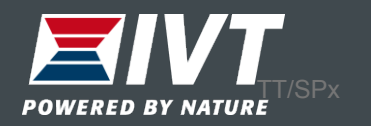

Tidsprogram värme Normal drift = 21°C rumstemp Dygnssänkning = 15°C rumstemp

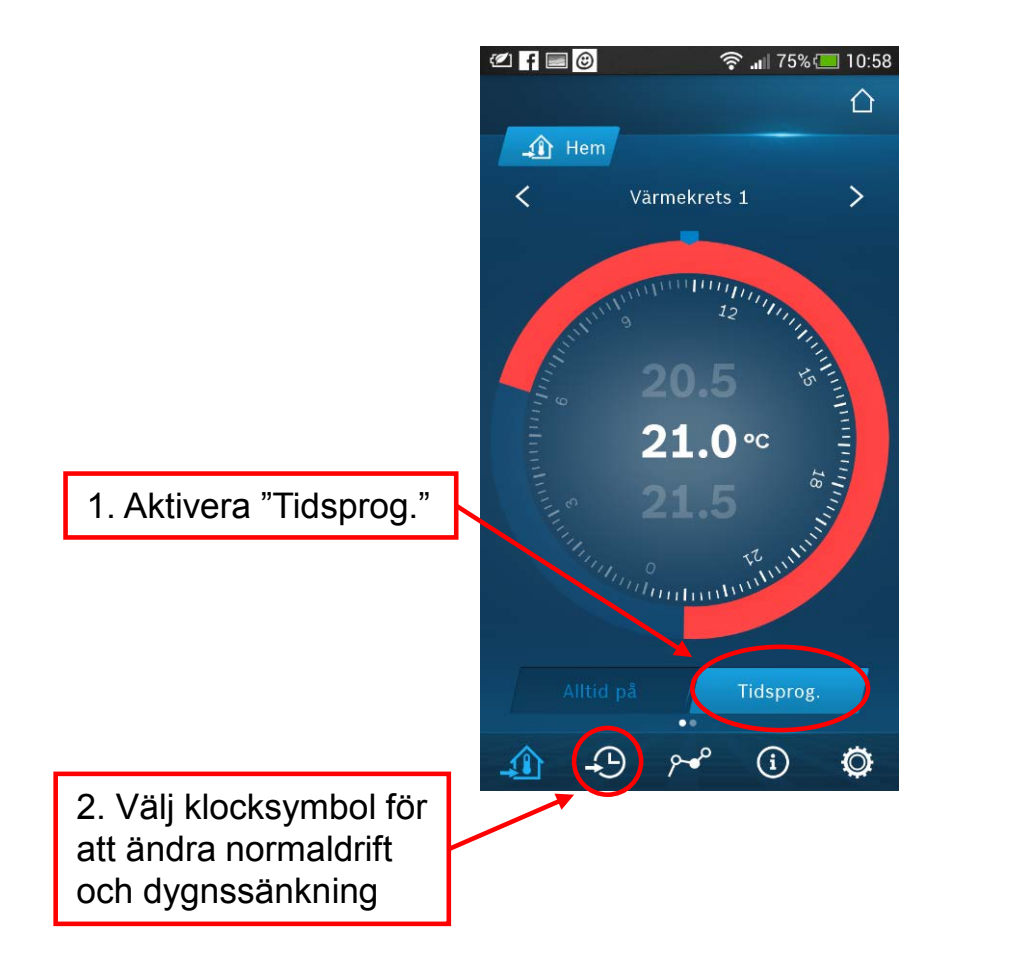

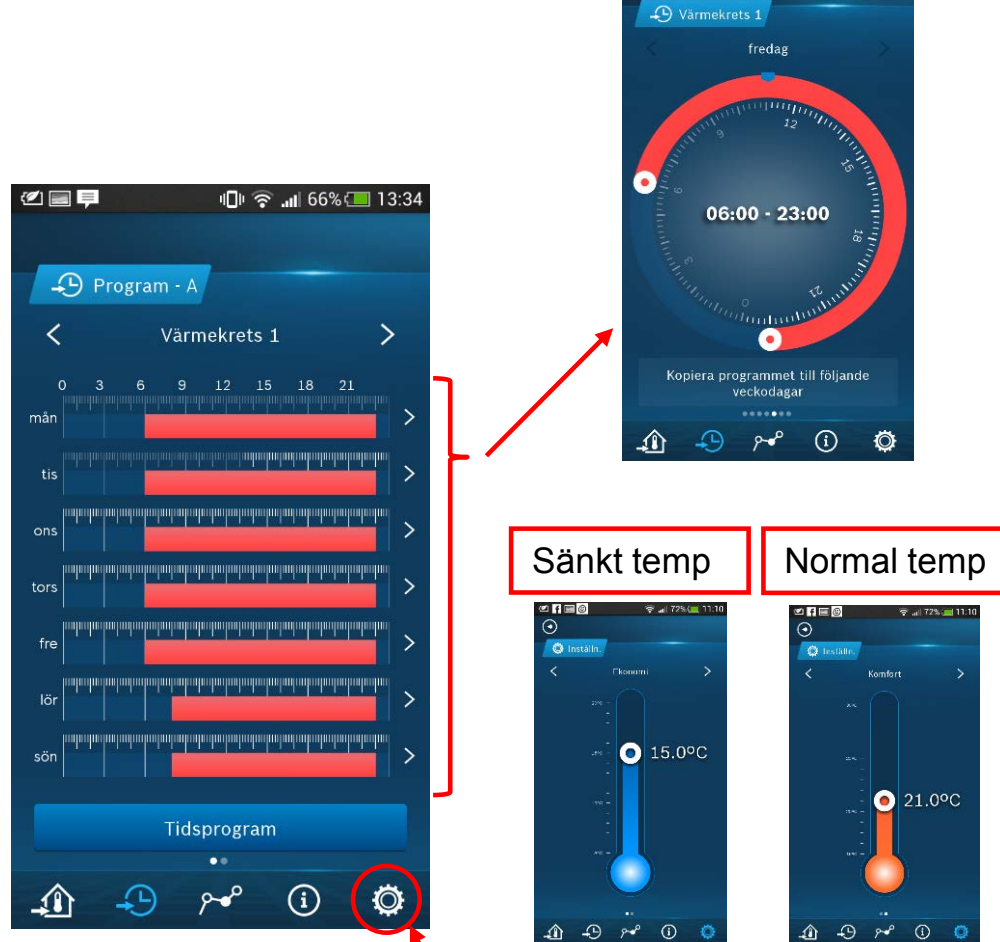

Gå in under inställningar för att ändra fabriksställda temperaturer

Välj dag och ändra

🖉 f 🗏 🕲

 $\odot$ 

fabriksinställda tider

😤 📶 73% 🥅 11:08

<u></u>

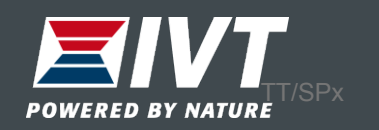